# 64 bit Pro-Watch Servers

## Overview

This document describes the proper procedure to follow when using a 64 bit Pro-Watch Server. One procedure is required for the Pro-Watch Application Server and a separate procedure is required for the Pro-Watch Database Server.

NOTE: Failure to complete the following procedures will result in the Pro-Watch system experiencing unintended issues such as devices not unmasking after a timed mask command.

## Pro-Watch 64 bit Application Server

- 1. Insert Pro-Watch 3.8 Disk 1 into the Pro-Watch Application Server.
- Browse to the Disk1\64-bit updates to Server\64-bit Enterprise Manager Fix\SQL 2005 Backwards Compatibility\x64 Package directory on the Pro-Watch 3.8 Disk 1.
- 3. Double click the SQLServer2005\_BC.msi file to install the Microsoft SQL Server 2005 backwards compatibility.

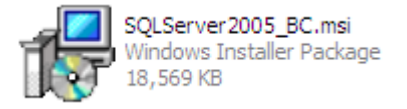

- 4. Click next to begin and complete the installation.
- 5. Browse to the Disk 1\64-bit updates to Server\64-bit Registry Update directory on the Pro-Watch 3.8 Disk 1.

www.honeywellsystems.com

Page 1

www.hascim.com

6. Copy RegMICXP64.reg to the local machine.

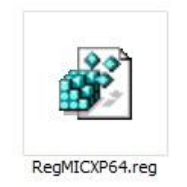

- 7. Open RegMICXP64.reg file in Notepad.exe (NOTE: DON'T DOUBLE CLICK on RegMICXP64.reg. Right click and choose open with > notepad.)
- 8. Replace <YOUR\_PW\_COMM\_SERVER> with the Pro-Watch application server name. In the example below PWCOMMSERVER is the name of the Pro-Watch Application Server.
  - a. Before:

| 😼 RegMICXP64.reg - Notepad 🥏 🗐 🗖                                                                                                |   |
|----------------------------------------------------------------------------------------------------|---|
| Eile Edit Format View Help                                                                                                    |   |
| Windows Registry Editor Version 5.00                                                                                            | ~ |
| [HKEY_LOCAL_MACHINE\SOFTWARE\Honeywell\ProWatch\Directories]<br>"CommServerName"=" <your_pw_comm_server>"</your_pw_comm_server> | ] |

### b. After:

| 🕽 RegMICXP64.reg - Notepad 🥏 💷 🗆                                                                                                    | X |
|----------------------------------------------------------------------------------------------------|---|
| Eile Edit Format View Help                                                                                                    |   |
| windows Registry Editor Version 5.00<br>[HKEY_LOCAL_MACHINE\SOFTWARE\Honeywell\ProWatch\Directories]<br>"CommServerName"="PWCOMMSERVER" | ~ |
|                                                                                                    | V |

www.honeywellsystems.com

Page 2

www.hascim.com

9. Save RegMICXP64.reg

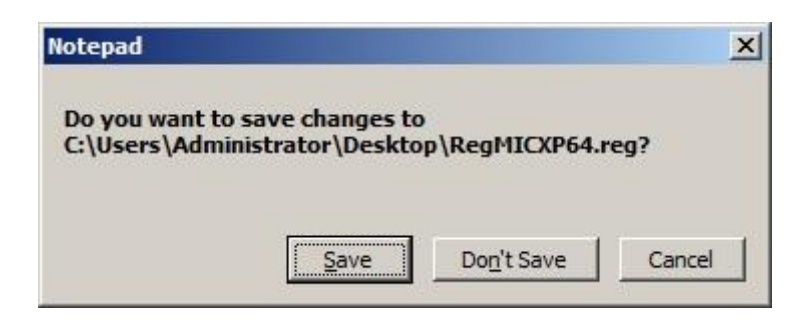

10. Double click on the RegMICXP64.reg file and select 'Yes' when prompted.

| Registr | y Editor                                                                                                    |
|---------|----------------------------------------------------------------------------------------------------|
| Â       | Adding information can unintentionally change or delete values and cause components to stop working correctly. If you do not trust the source of this information in C:\Users\Administrator\Desktop\RegMICXP64.reg, do not add it to the registry.<br>Are you sure you want to continue? |
|         | <u>Y</u> es <u>No</u>                                                                                                    |

11. This completes the updates required for a 64 bit Pro-Watch Application Server.

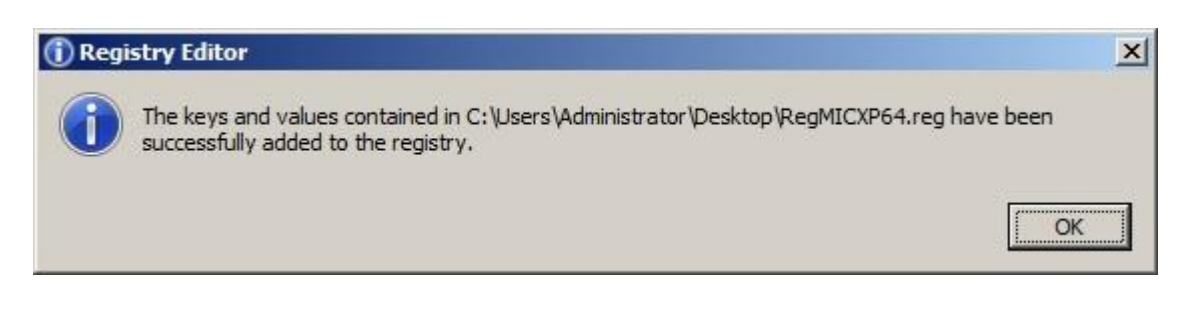

www.honeywellsystems.com

Page 3

www.hascim.com

## **Pro-Watch 64 bit Database Server**

1. Browse to the Pro-Watch scripts directory on the Pro-Watch Application Server.

a. The default location is C:\Program Files (x86)\ProWatch\Scripts

2. Copy the MICXP.sql file.

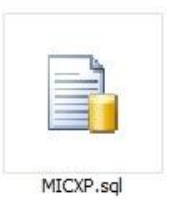

- 3. Paste the MICXP.sql file into the SQL binn directory on the Pro-Watch Database Server.
  - a. The default location is C:\Program Files\Micorsoft SQL Server\MSSQL10\MSSQL\Binn
- 4. Right click on the MICXP.sql file and choose open with > notepad.
- 5. Go to Edit > replace and enter the following:
  - a. Find What: MICXP.dll
  - b. Replace with: MICXP64.dll

| Find what: MICXP.    | <u>Find Next</u>    |
|----------------------|---------------------|
| Replace with: MICXP6 | 4.dll Replace       |
|                      | Replace <u>A</u> ll |
| Match case           | Cancel              |
|                      |                     |
|                      |                     |

- 6. Click the Replace All button.
- 7. To ensure all records were update click the Find Next button and ensure no more records of MICXP.dll can be found.

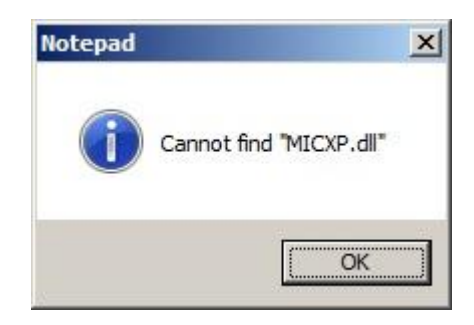

8. Save the MICXP.sql file.

| Notepad                            |                                 |                                   | ×                         |
|------------------------------------|---------------------------------|-----------------------------------|---------------------------|
| Do you want to s<br>SQL Server\MSS | ave changes to<br>QL10_50.5QL2K | C:\Program File<br>8\MSSQL\Binn\I | s\Microsoft<br>MICXP.sql? |
|                                    | Save                            | Do <u>n</u> 't Save               | Cancel                    |

 Double click on the MICXP.sql file to open the query in Microsoft SQL Management Studio.

10. Click the Execute button from the top menu bar to run the query.

| www.honeywellsystems.com            | Page 5                            | www.hascim.com                                  |
|-------------------------------------|-----------------------------------|-------------------------------------------------|
| This document contains Honeywell pr | oprietary information Information | n contained herein is to be used solely for the |

- 11. Insert Pro-Watch 3.8 Disk 1 into the Pro-Watch Database Server.
- 12. Browse to the Disk1\64-bit updates to Server\64-bit Enterprise Manager Fix\SQL 2005 Backwards Compatibility\x64 Package directory on the Pro-Watch 3.8 Disk 1.
- 13. Double click the SQLServer2005\_BC.msi file to install the Microsoft SQL Server 2005 backwards compatibility.

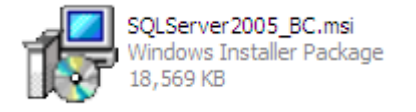

- 14. Click next to begin and complete the installation.
- 15. This completes the updates required for a 64 bit Pro-Watch Database Server.

www.honeywellsystems.com

Page 6

www.hascim.com

## Troubleshooting

To verify the Pro-Watch Application Server was updated properly:

1. From within the Windows run menu on the Pro-Watch Application server type regedit.

| regedit.exe        |  |
|--------------------|--|
|                    |  |
|                    |  |
|                    |  |
|                    |  |
|                    |  |
|                    |  |
|                    |  |
|                    |  |
|                    |  |
| ♀ See more results |  |
| dia                |  |

- Browse to the HKEY\_LOCAL\_MACHINE\Software\Honeywell\ProWatch\Directories key.
- 3. Ensure that the CommServerName value exists and has the correct Pro-Watch Application Server name.

| 🚊 🔒 Honeywell                      |          | Name                       | Туре   | Data            |   |
|------------------------------------|----------|----------------------------|--------|-----------------|---|
| 🖻 🍌 ProWatch                       |          | (Default)                  | REG_SZ | (value not set) |   |
| Directories                        | <b>•</b> | CommServerName             | REG_SZ | PWCOMMSERVER    | - |
| Computer \HKEY_LOCAL_MACHINE \SOFT | WARE     | ywell\ProWatch\Directories |        |                 | 2 |

New Query

To verify the Pro-Watch Database Server was updated properly:

- 1. Go to Start > All Programs > Microsoft SQL Server > SQL Server Management Studio.
- 2. Click the New Query button from the top menu.
- 3. Type the following:
  - a. exec sp\_helpextendedproc 'xp\_mic\_genevent'

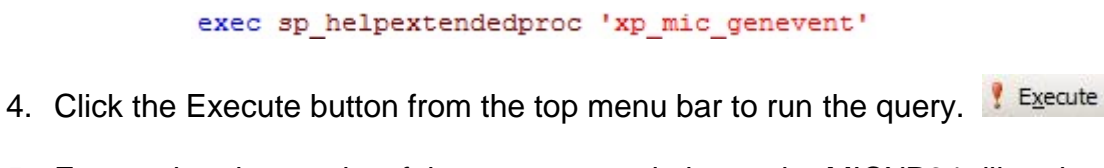

- 5. Ensure that the results of the query are pointing to the MICXP64.dll and not the MICXP.dll.
  - a. Correct:

| E R | lesults   📑 Message | es          |
|-----|---------------------|-------------|
|     | name                | dll         |
| 1   | xp_mic_genevent     | micxp64.dll |

b. Incorrect:

| 🛄 Results |                   | 🛐 Messag | es                                      |
|-----------|-------------------|----------|-----------------------------------------|
|           | name              |          | dl                                      |
| 1         | 1 xp_mic_genevent |          | C:\Program Files\ProWatch\bin\micxp.dll |

6. Repeat steps 4 and 5 with the following command: a. exec sp helpextendedproc 'xp mic hp'

#### exec sp helpextendedproc 'xp mic hp'

www.honeywellsystems.com

Page 8

www.hascim.com